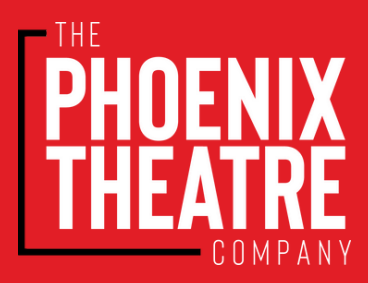

## **SHARING & RECEIVING MOBILE TRUE TICKETS**

## How to Share True Tickets

- 1. Log in to your True Tickets mobile wallet at wallet.phoenixtheatre.com or scan the QR Code.
- 2. Select the performance you would like to share.
- 3. Select "Share".
- 4. Follow the prompts to complete sharing True Tickets.

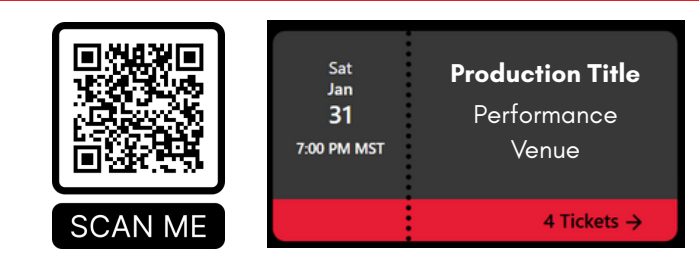

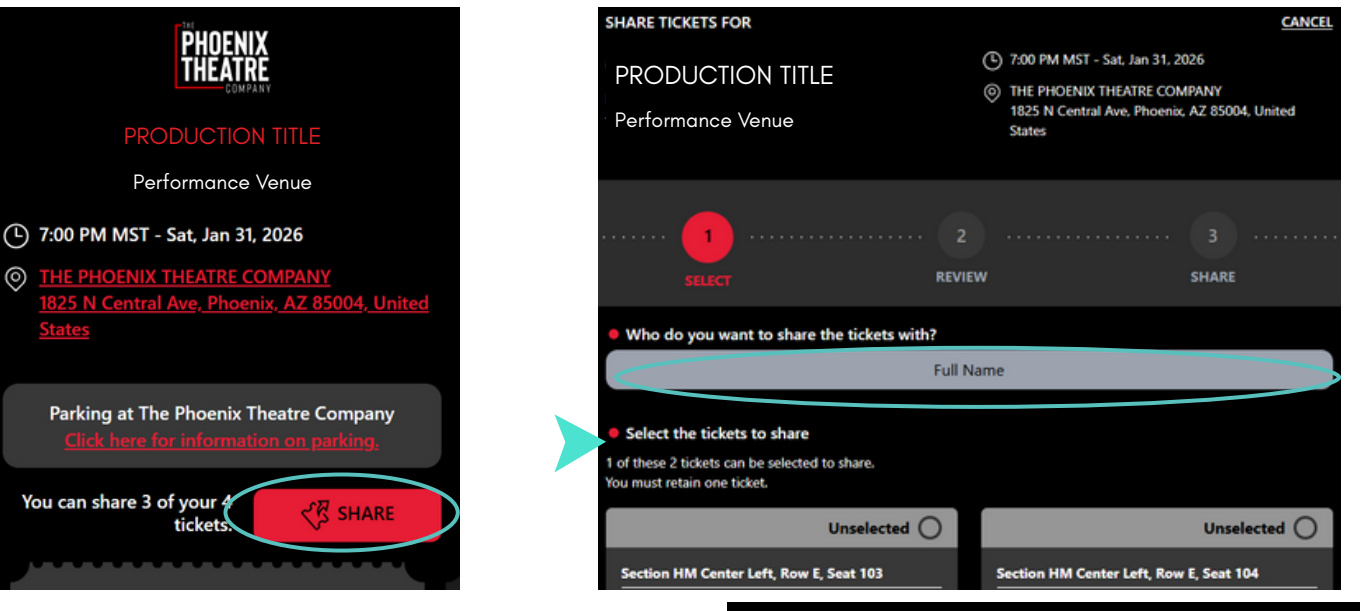

## How to Accept Shared True Tickets

- 1. Click the True Tickets link shared with you. You will be redirected to wallet.phoenixtheatre.com.
- 2.Log in using your phoenixtheatre.com account credentials to claim shared tickets. You can "Register a New Account" if needed.
- 3. Accept the tickets!

| TB-                                                                                                    |                                                                                        |
|----------------------------------------------------------------------------------------------------|----------------------------------------------------------------------------------------|
| Hello Recipient Name!<br>Sharing Patron Name has shared a ticket with you.                                                      |                                                                                        |
|                                                                                                    |                                                                                        |
| Please note that the licensee will be able to see your name, retains all rights to this ticket, and can reclaim it at any time. |                                                                                        |
| Can't make it? DECLINE TICKET                                                                                                   |                                                                                        |
| PRODUCTION TITLE                                                                                                    | 7:00 PM MST - Sat, Jan 31, 2026                                                        |
| Performance Venue                                                                                                    | THE PHOENIX THEATRE COMPANY<br>1825 N Central Ave, Phoenix, AZ 85004, United<br>States |
|                                                                                                    | 🖒 Tickets: 1                                                                           |
|                                                                                                    | (§) Total face value:                                                                  |
| Section HM Center Left, Row E, Seat 101                                                                                         |                                                                                        |

## You can easily share tickets with your guest(s) directly in the True Tickets mobile wallet. Please Note:

- You do not need to share your tickets with yourself. Your tickets are accessible to you on any mobile device. You must be logged in on the mobile device to display your tickets at the venue.
- You are not required to share tickets with your guest(s). If you are entering the venue at the same time, your True Tickets can be scanned from your mobile device for each guest's ticket.
- Patrons with the following ticket types are limited to sharing all but one ticket for each event: • All Access Pass

  - Art Card
  - Young Ambassador Society
  - Military, First Responder, and Educator Discount 0
  - Phoenix Art Museum Member Discount 0